# 上伊那教育会webページ 更新マニュアル

# 上伊那教育会webページにログインする

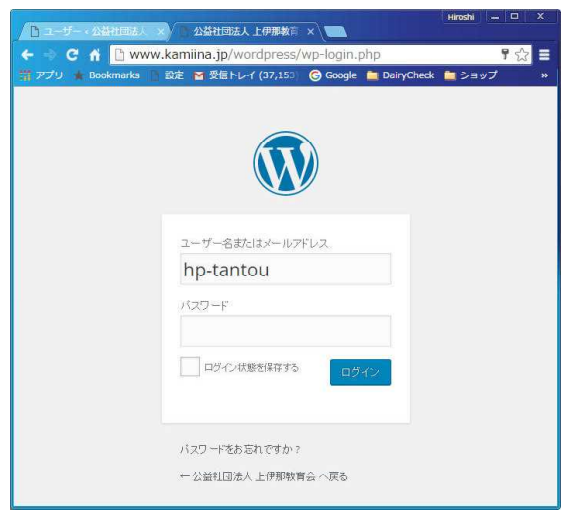

 教育会のホームページを更新するには、まずアカウントとパスワードを用いて、教育会webページにログインする必要があります。
 ①ログインページを表示して、ユーザ名とパスワードを入力
 教育会webページ(<u>http://www.kamiina.jp</u>)より 教育会館情報>担当者ログイン から ログインページを表示させます。
 (<u>※http://www.kamiina.jp</u>)より 直接のURLです)
 ユーザ名に hp-tantou

パスワード 「※別にお伝えします」 を入力します。

※ここからは上伊那ICT教育研究会ページを編集する例になります。

②各部のメインページを開きます。

| (********************************* | 27                                                                                                    |                                                                                                    | adomin/                                    | ログイン<br>なります<br>「ホーム<br>表示され                             | ノに成功<br>。編集<br>ページ<br>すている                                                                                                  | )するとこ<br>者として、<br>但当者さ/<br>すずです。      | の画面<br>右上に<br>い」と                |                           |                       |
|------------------------------------|----------------------------------------------------------------------------------------------------|----------------------------------------------------------------------------------------------------|--------------------------------------------|----------------------------------------------------------|----------------------------------------------------------------------------------------------------|---------------------------------------|----------------------------------|---------------------------|-----------------------|
|                                    | <ul> <li>● 公益社団法人</li> <li>● グジュボード</li> <li>★ 投稿</li> <li>● メディア</li> <li>● 固定ページ</li> <li>■ コズネ</li> <li>▲ プロフィール</li> <li>チ ツール</li> <li>● メニューを開びる</li> </ul> | 上伊那級百会 ● 0 + 新規<br>ダッシュボード<br>概要<br>● 1倍の段格<br>■ 207-第 ♥<br>新規協加<br>アクティビティ<br>最近公開<br>5月2日 1:55 PM 全委員                                                                                                    | 委員<br>ま<br>な<br>し<br>定<br>ま<br>す<br>側<br>西 | 会等のへ<br>す。(そ<br>ージの-<br>う。<br>」のメニュ<br>〕<br>定ペーミ<br>選択して | <ul> <li>ページは</li> <li>・れ以外</li> <li>・一覧の中</li> <li>ューより</li> <li>ジー&gt;</li> <li>こクリッ</li> <li>dPress 4.5.2 t=+</li> </ul> | 「固定ペー<br>はブログ<br>から、自<br>固定ペー<br>クして下 | ージ」<br>記事だで<br>分の所<br>ジー覧<br>さい。 | という割<br>と考えて<br>属するペ<br>と | り当てに<br>下さい)<br>ニージを探 |
| <ul> <li></li></ul>                |                                                                                                    | le contra contra c |                                            |                                                          |                                                                                                    |                                       | 作成者                              | Ţ                         | 日時                    |
| <b>固定ページ一覧</b><br>新規追加             | <u></u> +≁!                                                                                                    | リア教育委員会                                                                                                    |                                            |                                                          |                                                                                                    |                                       | wpkanri                          | T                         | 公開済み<br>2016年5月1日     |
| <b>P</b> 2x2x                      | <u> </u>                                                                                                    | ジー 活用委員会                                                                                                    |                                            |                                                          |                                                                                                    |                                       | wpkanri                          | -                         | 公開済み<br>2016年5月1日     |
| ▲ プロフィール グール                       | [] 木一                                                                                                    | ムページ委員会                                                                                                    |                                            |                                                          |                                                                                                    |                                       | wpkanri                          | ÷                         | 公開済み<br>2016年5月1日     |
| -<br>● メニューを閉じる                    | □ 上伊<br>編集<br>□ 上伊                                                                                                    | 期ICT教育研究会<br>クイック編集 ゴミ箱へ移動<br>那保健体育研究会                                                                                                    | 1 201                                      | 自分の<br>編集 ?                                              | 所属する<br>をクリッ                                                                                                    | るページな<br>ックして                         | を見つけ                             | けたら<br>始となり               | ます。                   |

# 2 HPの内容を編集する

#### 各委員会等のページを編集します。上の図①~③を参考に情報を入力して下さい。

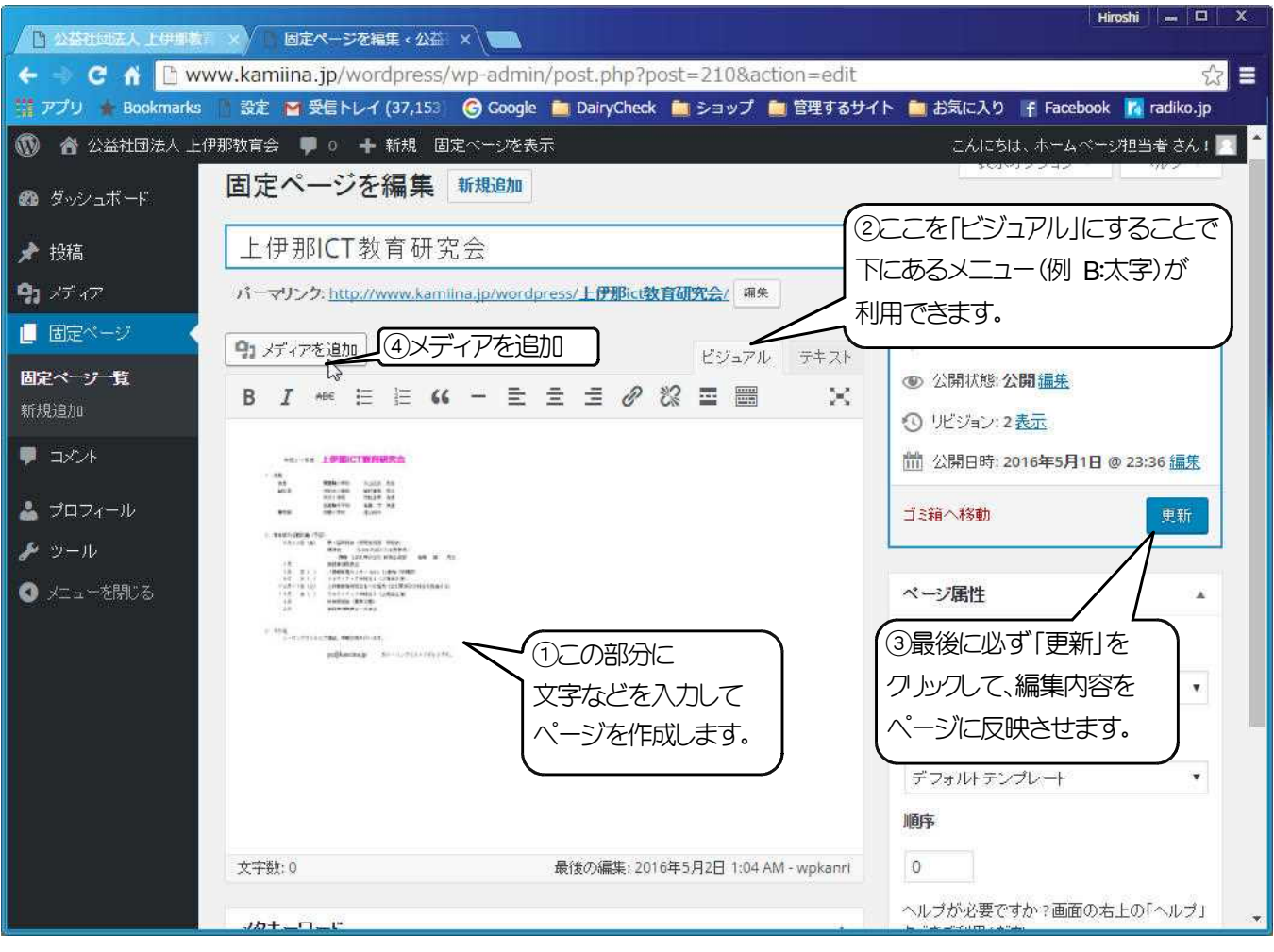

#### 画像などを追加するには ④メディアを追加をクリックします。

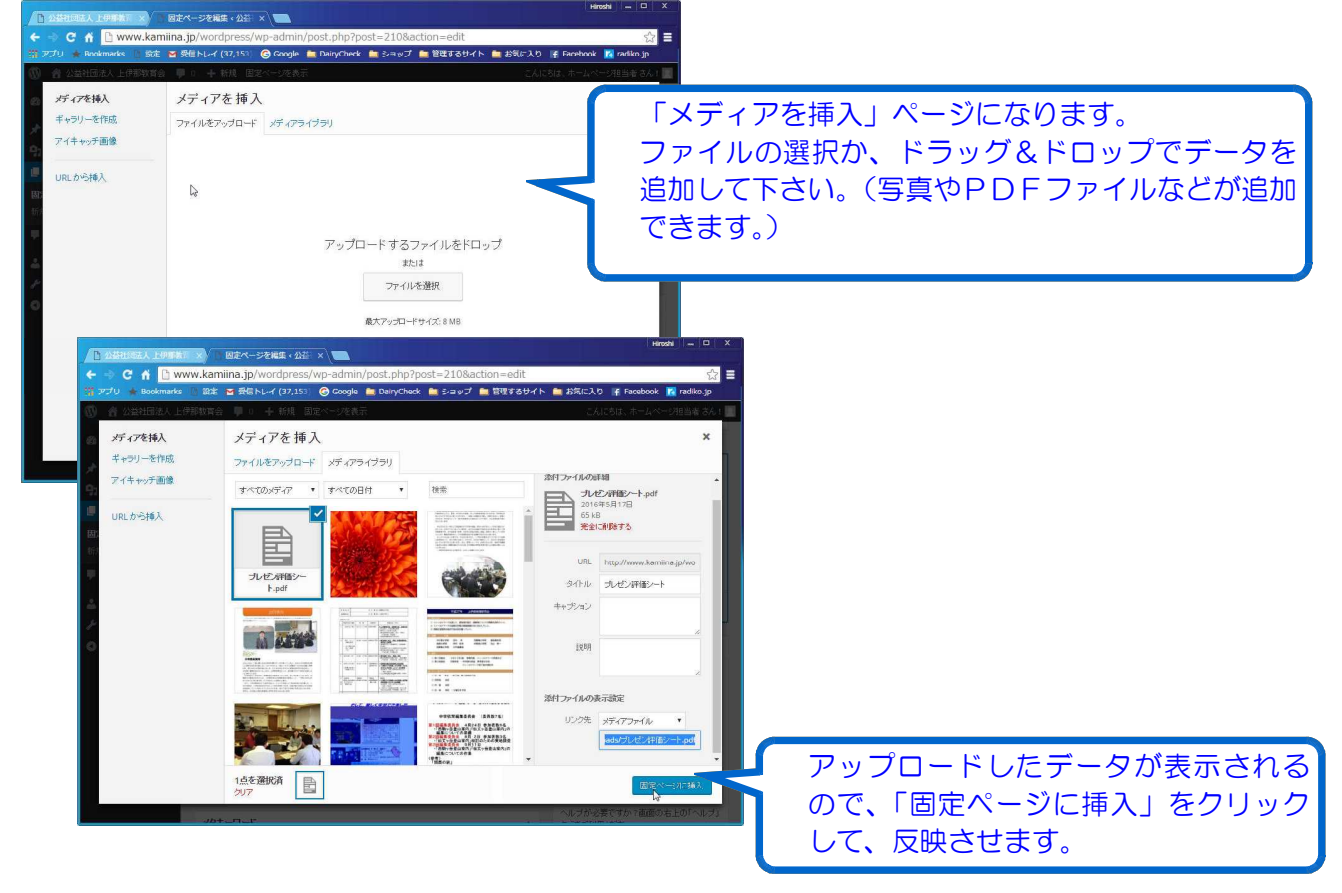

## この例ではPDFファイルを指定したので、データへのリンクが作成されました。

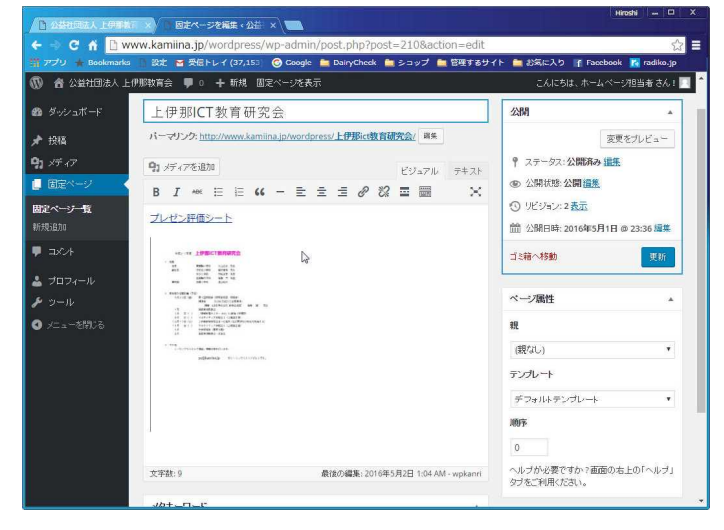

## ページ上では、文字をクリックするとアップロードしたPDFファイルが表示されます。

| 公益社國                          | 司法人 上伊                                 | 即那教育                                | 会                             |                                |                                |                                 | ブレゼン評価シート.pdf |                                                                                                    | 1/1     |    |               | Ċ | ± 1 |
|-------------------------------|----------------------------------------|-------------------------------------|-------------------------------|--------------------------------|--------------------------------|---------------------------------|---------------|----------------------------------------------------------------------------------------------------|---------|----|---------------|---|-----|
| 最新情報                          | 教育会館情報                                 | 研修部                                 | 教科部                           | 社会部                            | 調査出版部                          | 郷土                              |               |                                                                                                    |         | -  |               |   |     |
|                               |                                        | <b>売</b> ム                          |                               |                                |                                |                                 |               | ノレセンテーシ                                                                                                    | ノヨン相互評価 | 祟  |               |   |     |
|                               | NCI 教育研                                | カエ                                  |                               |                                |                                |                                 |               | グループもしくは班                                                                                                    |         |    |               |   |     |
|                               |                                        | +                                   | °                             |                                |                                | - /                             |               | テーマ                                                                                                    |         |    |               |   |     |
|                               |                                        |                                     | $T = \Lambda$                 |                                |                                |                                 |               |                                                                                                    |         |    |               |   |     |
| HOME 》上伊那IC                   | T教育研究会                                 | 衣示し                                 | /こ/\―                         | ンで、し                           | ノレセン評                          | 他シ                              | -             | 【評価項目I : 内容】                                                                                                    |         | はい | いいえ           |   |     |
| HOME > 上伊那に                   | T教育研究会                                 | 衣示し                                 | /こへー                          | ンで、                            | ノレセン許                          | 他ショ                             | - \\          | 【評価項目 I : 内容】<br>◇テーマに即した内容であったか<br>◇理志が上分にわっていたか                                                                                                    |         |    | いいえ           |   |     |
| HOME > 上伊那G                   | 1数育研究会                                 | 表示し<br>、ト」(今                        | ノニヘー<br>ショアップ                 | シ ご、」<br>プロード(                 | ノレセン計<br>したPDFブ                | <u>"</u> 価シ <sup>.</sup><br>アイル |               | 【評価項目 I : 内容】<br>◇テーマに即した内容であったか<br>◇調査が十分行われていたか<br>◇資料の分析は十分なされていたか                                                                                                    |         |    | いいえ<br>ロ<br>ロ |   |     |
| HOME 》上伊那IC                   | 「教育研究会                                 |                                     |                               | シで、」<br>パロード(<br>キマ !          | ノレセン計<br>したPDFフ                | <u>"</u> 価シ <sup>.</sup><br>アイル |               | 【評価項目[: 内容]<br>◇テーマに即した内容であったか<br>◇調査が十分行われていたか<br>◇資料の分析は十分なされていたか<br>◇明快な結論が示されたか                                                                                                    |         |    |               |   |     |
| HOME » 上伊那に<br>プレゼン評価         | <ul> <li>取音研究会</li> <li>シート</li> </ul> | <sub>表示し</sub><br>月(今<br>名)を        | ルニヘー<br>「回アッフ<br>ク! トック       | シ Ċ、I<br>パロード(<br>すると••        | フレセン計<br>したPDFフ<br>・・・         | ー<br>他シ <sup>・</sup><br>アイル     |               | 【評価項目[: 内容】<br>◇テーマに即した内容であったか<br>◇調査が十分行われていたか<br>◇資料の分析は十分なされていたか<br>◇明長次編論が示されたか<br>◇今後の課題や展望が示されたか                                                                                                    |         |    |               |   |     |
| HOME » 上伊部に<br>プレゼン評価         |                                        | <sub>表示し</sub><br>月(今<br>名)を        | ノミヘー<br>「回アッフ<br>クリック         | シで、1<br>パロード(<br>すると••         | ノレセン計<br>したPDFフ<br>***         | <u>"</u> 価シ <sup>.</sup><br>アイル |               | [詳価項目::内容]<br>◇テーマに即した内容であったか<br>◇関連が小分形われていたか<br>◇異体の分析は十分なおれていたか<br>◇今後の実際と無意が示されたか<br>◇今後の実際を運び示されたか<br>Iの評価 5 4                                                                                                    | 3 2     |    |               |   |     |
| <u>HOME</u> » 上伊部IG<br>プレゼン評価 | (政育研究会<br>シート<br>及                     | 表示し<br>ト) (今<br>名)を<br>そのう          | ルビート<br>「ロアッフ<br>クリック<br>データガ | シで、1<br>パロード(<br>すると•・<br>液示さ) | ノレセン計<br>したPDFフ<br>・・・<br>れます。 | <u>"</u> 価シ <sup>.</sup><br>アイル |               | [詳価項目::内容]<br>◇テーマに即した内容であったか<br>◇理査が小分行われていたか<br>◇資料の分析は十分なされていたか<br>◇考徴の課題や環望が示されたか<br>Ⅰの評価 5 4<br>[評価項目:表現手法]                                                                                                    | 3 2     |    | いいえ<br>       |   |     |
| HOME > 上伊朗に<br>ブレゼン評価         |                                        | 表示し<br>ト) (今<br>名)を<br>そのう          | ルーマン<br>クロアッフ<br>クリック<br>データガ | シで、1<br>パロード(<br>すると••<br>液示さ  | フレセン計<br>したPDFフ<br>・・・<br>れます。 | <u>"</u> 価シ <sup>.</sup><br>アイル |               | (評価項目: 市場)<br>クーマ(三利)・小市等であったか<br>の調査が十分行われていたか<br>の調査が十分行われていたか<br>の時次な職論が完されたか<br>との特次の調整や選挈が完されたか<br>「の時次価」<br>ままの手加<br>「評価項目: 表現予法」<br>の語らついて試していたか                                                                                                    | 3 2     |    | いいえ<br>       |   |     |
| <u>Home</u> » 上伊那に<br>プレゼン評価  |                                        | 表示し<br>ト) (今<br>名)を<br>そのう          | ルーマック<br>クレック<br>データガ         | シで、1<br>パロード(<br>すると…<br>え示さ)  | フレセン計<br>したPDFフ<br>…<br>れます。   | <u>"</u> 価シ <sup>.</sup><br>アイル |               | [祥義和日 : 内容]<br>○ケーマ(三)に大時であったか<br>○諸東のが付け方れていたか<br>○常長の新聞かぞわたか<br>○特長な雑謡が示されたか<br>○特長な雑謡が示されたか<br>○特長な雑謡が示されたか<br>○特長な雑謡が示されたか<br>○特長な雑謡が示されたか<br>○特長な雑謡が示されたか<br>○特長な雑謡が示されたか<br>○特長な雑謡が示されたか<br>○特長な礼雪が広告まか<br>○通常立ていたか<br>○通常立ていたか                                                                                                    | 3 2     |    |               |   |     |
| HOME » 上伊那に<br>プレゼン評価         |                                        | 表示し<br>ト) (今<br>名)を<br>そのう          | ルマークシン<br>クリック<br>データガ        | シで、1<br>パロード(<br>すると••<br>え示さ  | フレセン科<br>したPDFフ<br>…<br>れます。   | <u>"</u> 価シ <sup>.</sup><br>アイル |               | [評価項目: 」用容]<br>○分一マ(三)に小時であったか<br>○増素が分分行われていたか<br>○増表な創分が日本分なされていたか<br>○付後な創業のであたか<br>○の後次な創業のであたか<br>○の後次な創業のであたか<br>「の厚価 5 4<br>[評価項目: ま現手法]<br>○消ある気ができたか<br>○の場かる創業のができたか<br>○の場かる実施しいできたか<br>○の場合の意味のできたか<br>○の場合の意味の<br>○の場合の意味のできたか<br>○の場合の意味の意味のできたか<br>○の場合の意味の<br>○の場合の意味の<br>○の場合の意味の<br>○の場合の意味の<br>○の場合の意味の<br>○の場合の意味の<br>○の場合の<br>○の場合の意味の<br>○の場合の意味の<br>○の場合の意味の<br>○の場合の<br>○の場合の意味の<br>○の場合の意味の<br>○の場合の<br>○の場合の意味の<br>○の場合の<br>○の場合の<br>○の場合の<br>○の場合の<br>○の場合の<br>○の場合の<br>○の場合の<br>○の場合の<br>○の場合の<br>○の<br>○の<br>○の<br>○の<br>○の<br>○の<br>○の<br>○の<br>○の<br>○ | 3 2     |    |               |   |     |
| <u>+0ME</u> ≫ 上伊部IC<br>プレゼン評価 |                                        | <sub>表示し</sub><br>月(今<br>名)を<br>そのう | ノニヘー<br>「回アッフ<br>クリック<br>データガ | シで、1<br>パロード(<br>すると••<br>表示さ  | フレセン科<br>したPDFフ<br>…<br>れます。   | <u>"</u> 価シ <sup>.</sup><br>アイル |               | [評価項目: 用項]<br>○研一てに同いた内容であったか<br>○調査が十分行われていたか<br>○調査が十分行われていたか<br>○間なな結果が完されたか<br>○の情なな結果が完されたか<br>○の情なな結果が完されたか<br>○の情なな結果が完されたか<br>○の情なな結果が完されたか<br>○の情なな見まできたか<br>○の情なできたか<br>○の者切な言葉温いができたか<br>○の者切なできたか<br>○の者切なできたか<br>○の者切なできたか<br>○の者切なできたか<br>○の者切なできたか<br>○の者切なできたか<br>○の者切れていたか                                                                                                    | 3 2     |    |               |   |     |

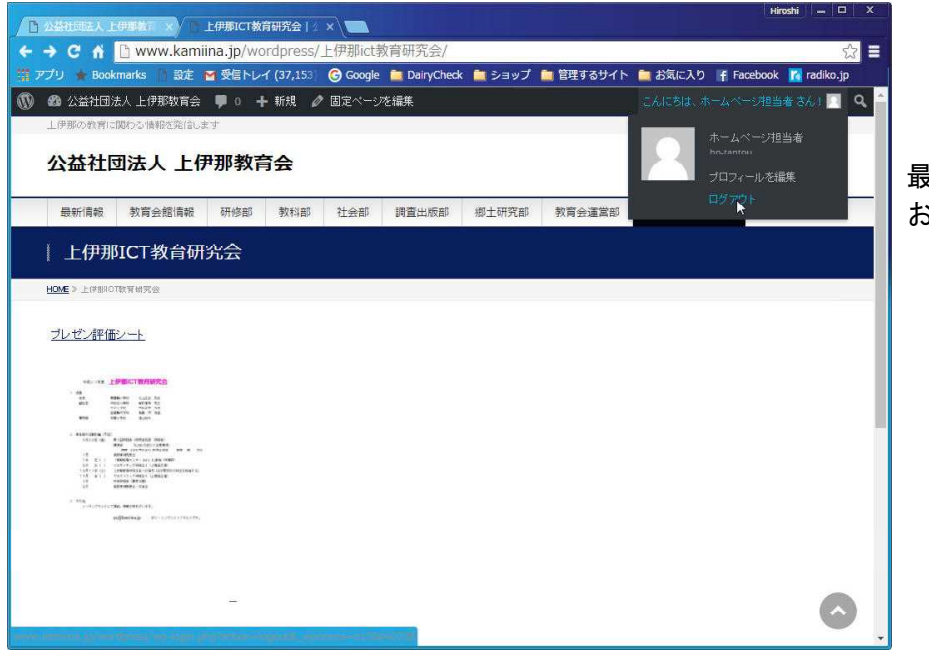

最後にログアウトして終了です。 おつかれさまでした。